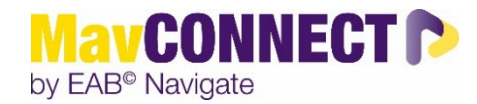

## Scheduling Appointments with Students Outside of Advising/Instructor Connections

General Overview:

- This quick guide is for individuals that want to schedule an appointment with a student you do <u>NOT</u> have a direct relationship with (they are not in a course with you/you are not their Assigned Advisor.)
- Students that are not your direct advising assignee or in your class currently will NOT be able to access your calendar via your Personal Availability Link or via their My Team area in the Student Appointment Tab in Student MavCONNECT.

Scheduling Steps:

- Log into MavCONNECT
- Click on the Advanced Search Icon –

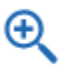

• Put in the student's last name or tech ID in the top box under "Keywords"

| New Search                                            |  |
|-------------------------------------------------------|--|
| Saved Searches 🗸                                      |  |
| Keywords (First Name, Last Name, E-mail, Student ID)? |  |
|                                                       |  |
|                                                       |  |

• Scroll down and click on the blue SEARCH button

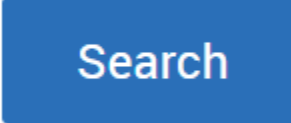

• Once you find your student, check the box to the left of their name.

|        | Search Modify Search                         |     |
|--------|----------------------------------------------|-----|
|        | Actions ▼                                    |     |
|        | □ NAME ♦ FIRST NAME ♦ LAST NAME ♦ STUDENT ID |     |
|        |                                              |     |
|        | 1                                            |     |
|        |                                              |     |
| Then c | optio                                        | ns: |

| ŀ | Actions A                         |
|---|-----------------------------------|
|   | Send a Message to Student         |
|   | Create Ad hoc Appointment Summary |
|   | Create an Appointment Campaign    |
|   | Schedule Appointment              |
| 1 | Tag                               |
|   | Note                              |
|   | Mass Print                        |
|   | Issue Alert                       |
|   | Add to Student List               |
|   | Add To-Do                         |
|   | Show/Hide Columns                 |
|   | Export Results                    |

• To Quick Schedule an appt or fill in a drop-in appt summary (appointment already happened and you want to document it in MavCONNECT), you can choose **Create Ad Hoc Appt Summary** (the time will auto-fill to current time, but you can change it to make it in the future).

| APPOINTMENT REPORT FOR ZHELAH GUZ                   | zeн Х                                                                                     |
|-----------------------------------------------------|-------------------------------------------------------------------------------------------|
| Ye .                                                |                                                                                           |
| Appointment Details                                 | Summary Details For Zhelah Guzeh                                                          |
|                                                     | Topics Discussed Goals for next session                                                   |
| Care Unit                                           |                                                                                           |
| Paduity Adademic Advising                           | Referrals Recommendations/Other                                                           |
| Location                                            |                                                                                           |
| *Faculty Member's Office X                          | Reviewed Degree Audit Report                                                              |
| h                                                   | Reviewed Academic Standing OYes ONO N/A                                                   |
| Service                                             | Student is having academic difficulty O Yes O No O N/A                                    |
| FACULTY ADVISING/OFFICE HOURS - 30 MIN APPT X       | Discussed career goals, internship opportunities O Yes O No O N/A                         |
|                                                     |                                                                                           |
| Select Service                                      | Appointment Summary                                                                       |
|                                                     |                                                                                           |
| Course                                              |                                                                                           |
| Start typing to search all courses V                |                                                                                           |
|                                                     |                                                                                           |
| Colort Meeting Type                                 |                                                                                           |
|                                                     |                                                                                           |
| Date of visit                                       |                                                                                           |
| 09/11/2023                                          |                                                                                           |
| Meeting Start Time Meeting End Time                 |                                                                                           |
| 10:40am to                                          |                                                                                           |
| All times listed are in Central Time (US & Canada). | An appointment will be created after you submit this report. If a Meeting End Time is not |
| Attendees                                           | entered, this will default to the time you Save this Report.                              |
| 102 Kayla Miller                                    |                                                                                           |
| Advisor, Professor                                  |                                                                                           |
| Attended                                            |                                                                                           |
| Zhelah Guzeh - 15382357                             |                                                                                           |
| Sophomore<br>BIOLOGY (0005)                         |                                                                                           |
| Attended                                            |                                                                                           |
| Checkin Checkout                                    |                                                                                           |
| to                                                  |                                                                                           |
|                                                     |                                                                                           |
| Suggested Followup                                  |                                                                                           |
| appointment will be created.                        |                                                                                           |
| Date                                                |                                                                                           |
|                                                     |                                                                                           |
|                                                     | Cancel Save this Benort                                                                   |
|                                                     | Some the highly set                                                                       |

Or you can schedule with a student directly using the standard scheduling screen by clicking on **Schedule Appointment**:

- You would fill out the Care Unit (Faculty Academic Advising), Location (Faculty Member's Office), Service, and ٠ Meeting Type areas.
- Choose a date/week to view your availability •
- Click on the button next to your name •
- Choose an open slot •
- And Click on SAVE (not shown in screenshot) •

|                                                                                                    |                                                                     |                                                                    |                                                                                   |                          |                                                                                                  |                                              | People Attending (1)                    |                                                                               |                                                                                                    |                                                                                                    |                                                                                                    |                                    |
|----------------------------------------------------------------------------------------------------|---------------------------------------------------------------------|--------------------------------------------------------------------|-----------------------------------------------------------------------------------|--------------------------|--------------------------------------------------------------------------------------------------|----------------------------------------------|-----------------------------------------|-------------------------------------------------------------------------------|----------------------------------------------------------------------------------------------------|----------------------------------------------------------------------------------------------------|----------------------------------------------------------------------------------------------------|------------------------------------|
|                                                                                                    |                                                                     |                                                                    |                                                                                   |                          |                                                                                                  |                                              | Guzen, Zhelen (Student)                 |                                                                               |                                                                                                    |                                                                                                    |                                                                                                    |                                    |
| are Unit                                                                                                    |                                                                     |                                                                    |                                                                                   |                          |                                                                                                  |                                              | Available Stots Left in Appointment (0) |                                                                               |                                                                                                    |                                                                                                    |                                                                                                    |                                    |
| Febulty Aced                                                                                                    | ownic Advising                                                      |                                                                    |                                                                                   |                          |                                                                                                  | .+                                           |                                         |                                                                               |                                                                                                    |                                                                                                    |                                                                                                    |                                    |
| apetion                                                                                                    |                                                                     |                                                                    |                                                                                   |                          |                                                                                                  |                                              |                                         |                                                                               |                                                                                                    |                                                                                                    |                                                                                                    |                                    |
| "Fenuity Me                                                                                                    | meers Office                                                        | _                                                                  |                                                                                   |                          |                                                                                                  | - <del></del>                                |                                         |                                                                               |                                                                                                    |                                                                                                    |                                                                                                    |                                    |
| letvice                                                                                                    |                                                                     |                                                                    |                                                                                   | _                        |                                                                                                  |                                              |                                         |                                                                               |                                                                                                    |                                                                                                    |                                                                                                    |                                    |
| Feculty Adv.                                                                                                    | uing Office Hou                                                     | ara - 30 mini ep                                                   | pt -                                                                              | _                        |                                                                                                  | *                                            | Select An Organizer                     |                                                                               |                                                                                                    |                                                                                                    |                                                                                                    |                                    |
| lourse                                                                                                    |                                                                     |                                                                    |                                                                                   |                          |                                                                                                  |                                              |                                         |                                                                               |                                                                                                    |                                                                                                    |                                                                                                    |                                    |
|                                                                                                    |                                                                     |                                                                    |                                                                                   |                          |                                                                                                  | ų                                            | -                                       |                                                                               |                                                                                                    | 2000                                                                                                    |                                                                                                    |                                    |
| leating Type                                                                                                    |                                                                     |                                                                    |                                                                                   |                          |                                                                                                  |                                              | SILECT                                  | ORGANIZER                                                                     |                                                                                                    | TATA                                                                                                    | LE TIMES                                                                                                    |                                    |
| In Paradri                                                                                                    |                                                                     |                                                                    |                                                                                   |                          |                                                                                                  | •                                            |                                         | Milec Kayla                                                                   |                                                                                                    | For Apg<br>For App                                                                                                    | sointoventa Mon, Wed, Pri 9.00am - 12.30<br>sointoventa Tue, Thu 10.00am - 2.00pm 0                                   | pm CT (Fell 2023)<br>T (Fell 2023) |
| CONTRACTOR OF THE OWNER.                                                                                                   |                                                                     |                                                                    |                                                                                   |                          |                                                                                                  |                                              |                                         |                                                                               |                                                                                                    |                                                                                                    |                                                                                                    |                                    |
| leinut o Date                                                                                                    |                                                                     |                                                                    |                                                                                   |                          |                                                                                                  |                                              | Choose A Time To Meet                   |                                                                               |                                                                                                    |                                                                                                    |                                                                                                    |                                    |
| elect a Data                                                                                                    |                                                                     | 3                                                                  | eptember 202                                                                      | I.                       |                                                                                                  | 0                                            | Choose A Time To Meet                   |                                                                               |                                                                                                    |                                                                                                    |                                                                                                    |                                    |
| elect a Data<br>O<br>Da                                                                                                    | ма                                                                  | 3                                                                  | eptentier 202<br>The                                                              | i<br>Ta                  | 4                                                                                                | 0                                            | Choose A Time To Meet                   | Sking                                                                         | 09/11                                                                                                  |                                                                                                    | 26/12                                                                                                    |                                    |
| elegt a Dete<br>O<br>Su                                                                                                    | Ma                                                                  | 3                                                                  | egnernter 202<br>Ne                                                               | Th.                      | р<br>1                                                                                           | 0<br>5=<br>1                                 | Choose A Time To Meet                   | Den to<br>(Sure                                                               | OR/T1<br>OMON                                                                                          | N                                                                                                    | 28/11.<br>(Tutt)                                                                                                    | 1                                  |
| orient e Detre<br>O<br>Sir                                                                                                 | Ma                                                                  | 5                                                                  | eptermer 2023<br>Wa                                                               | The<br>T                 | P<br>1<br>8                                                                                      | 0<br>5a<br>1<br>3                            | Choose A Time To Meet                   | 28/12<br>(SURE                                                                |                                                                                                    | <u></u>                                                                                                    | 00/11<br>(708)<br>122                                                                                                 | 1                                  |
| O<br>Du<br>Du<br>3<br>10                                                                                                   | Ma.<br>4<br>11                                                      | 5                                                                  | epremiser 202<br>Nie<br>B                                                         | 7<br>7<br>14             | P<br>1<br>8<br>11                                                                                | 0<br>5a<br>1<br>16                           | Choose A Time To Meet                   | obititi<br>(due)                                                              |                                                                                                    | 85<br>1246453                                                                                                    | 00/12<br>(TUE)<br>828<br>00455403                                                                                     |                                    |
| 0<br>0<br>0<br>3<br>10<br>17                                                                                               | Ma<br>4<br>11<br>18                                                 | 5<br>Te<br>12<br>19                                                | epremiser 202<br>Nie<br>12<br>25                                                  | 7<br>7<br>14<br>21       | P<br>1<br>1<br>11                                                                                | 0<br>64<br>3<br>5<br>16<br>22                | Choose A Time To Meet<br>Length         | obing<br>(Sure)                                                               |                                                                                                    | 12<br>1275-523<br>128<br>128<br>128<br>128<br>128<br>128<br>128<br>128<br>128<br>128                                                                                                    | 08/12<br>(TVIS)<br>02845X55<br>02845X55                                                                               |                                    |
| 0<br>Bu<br>3<br>10<br>11<br>24                                                                                             | 4<br>4<br>11<br>13<br>23                                            | 5<br>Ta<br>12<br>13<br>26                                          | egnerner 2023<br>Ne<br>5<br>12<br>27                                              | 7<br>7<br>14<br>21<br>23 | А<br>1<br>1<br>1<br>1<br>1<br>1<br>1<br>1<br>1<br>1<br>1<br>1<br>1<br>1<br>1<br>1<br>1<br>1<br>1 | 0<br>64<br>3<br>5<br>14<br>23<br>23<br>30    | Choose A Time To Meet                   | 2613<br>(500)                                                                 | 9011<br>0400<br>Mar<br>Mar<br>Mar                                                                      | 12<br>12<br>12<br>12<br>12<br>12<br>12<br>12<br>12<br>12<br>12<br>12<br>12<br>1                                                                                                    | 28/12<br>(TVI2)<br>522<br>522<br>522<br>522<br>522<br>522                                                             |                                    |
| Dener e Dete<br>O<br>Du<br>3<br>10<br>17<br>17<br>24                                                                       | Ma<br>4<br>11<br>12<br>23                                           | 5<br>5a<br>13<br>13<br>13<br>28                                    | eptentier 202<br>Na<br>12<br>27                                                   | 7<br>7<br>14<br>21<br>21 | 4<br>1<br>1<br>11<br>11<br>11<br>11<br>11<br>11<br>11<br>11<br>11<br>11<br>11<br>1               | 0<br>54<br>5<br>15<br>15<br>22<br>20         | Choose A Time To Meet                   | 2613<br>(500)                                                                 | 9011<br>04090<br>Mar<br>22<br>23                                                                       | 123<br>1265-523<br>526-523<br>526-523<br>526<br>526<br>526<br>526<br>526<br>526<br>526                                                                                                    | 28/12<br>(TVIC)<br>52<br>52<br>52<br>52<br>52                                                                         |                                    |
| Berner + Dete<br>O<br>Bu<br>3<br>12<br>17<br>12<br>17                                                                      | 4<br>4<br>11<br>18<br>23                                            | 5<br>5<br>12<br>13<br>23                                           | egterner 2022<br>Na<br>6<br>12<br>27                                              | 7<br>14<br>21<br>28      | 4<br>1<br>1<br>11<br>11<br>12<br>12<br>12                                                        | 0<br>54<br>3<br>3<br>3<br>3<br>4<br>23<br>20 | Choose A Time To Meet<br>Length         | 26/13<br>(Jung)                                                               | Sunt<br>Albert<br>Mar<br>Mar<br>Mar<br>Mar<br>Mar<br>Mar<br>Mar<br>Mar<br>Mar<br>Mar                   | 102<br>1025-003<br>1025-003<br>1005-003<br>1005-003<br>1005-003<br>1005-003<br>1005-003<br>1005-003<br>1005-003<br>1005-003<br>1005-000<br>1005-000<br>1005-000<br>1005-000<br>1005-000<br>1005-00000<br>1005-000<br>1005-000<br>1000<br>1                                                                                                    | 29/12<br>(TVE)<br>8/2<br>8/2<br>8/2<br>8/2<br>8/2<br>8/2<br>8/2<br>8/2<br>8/2<br>8/2                                  |                                    |
| Bu<br>Bu<br>3<br>12<br>17<br>24<br>Reminder                                                                                | Ma<br>4<br>11<br>12<br>23                                           | 5<br>5<br>12<br>19<br>28                                           | egteriter 202<br>Na<br>8<br>12<br>27                                              | 7<br>7<br>14<br>21<br>23 | 4<br>1<br>1<br>1<br>1<br>1<br>1<br>1<br>1<br>1<br>1<br>1<br>1<br>1<br>1<br>1<br>1<br>1<br>1<br>1 | 0<br>54<br>3<br>3<br>3<br>3<br>4<br>20<br>20 | Choose A Time To Meet<br>Length         | 5613<br>chung<br>261<br>261<br>261<br>262<br>262                              | onni<br>okov<br>22<br>23<br>25<br>25<br>25<br>25<br>25<br>25<br>25<br>25<br>25<br>25<br>25<br>25<br>25 | 12<br>12<br>12<br>12<br>12<br>12<br>12<br>12<br>12<br>12<br>12<br>12<br>12<br>1                                                                                                    | 29/12<br>(TVE)<br>824<br>628/5453<br>92<br>92<br>92<br>92<br>92<br>92<br>92<br>92<br>92<br>92<br>92<br>92<br>92       |                                    |
| Bann e Dete<br>O<br>Ba<br>3<br>10<br>17<br>17<br>18<br>Reminder<br>1 Sero Erral<br>2 Sero Erral                            | Ma<br>4<br>11<br>18<br>23<br>75<br>Remover to the<br>Remover to the | 5<br>74<br>73<br>73<br>73<br>25<br>00 per centre<br>0 oper centre  | eptember 2022<br>Nia<br>8<br>12<br>25<br>27<br>00ers <sup>7</sup>                 | 7<br>7<br>14<br>21<br>23 | 4<br>1<br>1<br>11<br>11<br>12<br>12<br>12                                                        | 0<br>54<br>3<br>3<br>3<br>3<br>4<br>20<br>20 | Choose A Time To Meet<br>Length         | 0613<br>(AND)<br>2610<br>2610<br>2610<br>2610<br>2610<br>2610<br>2610<br>2610 | Sunt<br>Mar<br>Mar<br>Mar<br>Mar<br>Mar<br>Mar<br>Mar<br>Mar<br>Mar<br>Mar                             | MA<br>MARKATI<br>STARKATI<br>STARKATI<br>STARKATI<br>STARKATI<br>STARKATI<br>STARKATI<br>STARKATI<br>STARKATI<br>STARKATI<br>STARKATI                                                                                                    | 29/12<br>(TVE)<br>8/2<br>5/2<br>5/2<br>5/2<br>5/2<br>5/2<br>5/2<br>5/2<br>5/2<br>5/2<br>5                             |                                    |
| Barrowski - Dene<br>O<br>Da<br>3<br>12<br>17<br>12<br>12<br>12<br>12<br>12<br>12<br>12<br>12<br>12<br>12<br>12<br>12<br>12 | Ma<br>4<br>11<br>18<br>23<br>15<br>16<br>Remover to the             | 5<br>To<br>5<br>12<br>13<br>25<br>0 gender etter<br>orgender etter | eptember 2022<br>Nia<br>5<br>12<br>22<br>00ers <sup>7</sup><br>10ers <sup>7</sup> | 7<br>7<br>14<br>23<br>28 | 4<br>4<br>11<br>22<br>23                                                                         | 0<br>54<br>3<br>3<br>3<br>3<br>4<br>20<br>20 | Choose A Time To Meet<br>Length         |                                                                               | Sunt<br>Mar<br>Mar<br>Mar<br>Mar<br>Mar<br>Mar<br>Mar<br>Mar<br>Mar<br>Mar                             | MA<br>IMPENTS<br>STARTS<br>STARTS<br>STARTS<br>STARTS<br>MA<br>STARTS<br>MA<br>STAT | 29/12<br>(TVE)<br>8/2<br>02854555<br>6/2<br>22<br>22<br>22<br>22<br>22<br>22<br>22<br>22<br>22<br>22<br>22<br>22<br>2 |                                    |

## Schedule Appointment

Care Fr Cor Cor Net

Repeat This Appointment?

.

10